Vista系统摄像头无法打开的解决方法Microsoft认证考试 PDF 转换可能丢失图片或格式,建议阅读原文

https://www.100test.com/kao\_ti2020/644/2021\_2022\_Vista\_E7\_B3\_ BB E7 BB c100 644518.htm 在Windows Vista操作系统中,因 为Vista系统的兼容问题,我们经常会遇到摄像头无法打开, 这个问题难倒了很多人。那么解决的办法是什么呢?那就是用 手动打开摄像头,避免软件自身打开。具体方法:1. 在Windows Vista的"我的电脑"上右键单击"计算机" " 属性""设备管理器""图像设备",然后查找到摄像 头的驱动程序名称,将其记录下来。2.返回到Windows Vista 系统桌面,点击"开始"菜单,找到相同的程序名(如果没有 ,可以在系统内搜索你记录的名字),右键单击这个程序,选 择发送快捷菜单到桌面,随后系统桌面就有了该摄像头的快 捷方式图标了。注意:因为Vista下的"Windows Image Acquisition (WIA)"服务(为扫描仪和照相机提供图像采集服 务)已经不再提供在资源管理器显示摄像头图标的功能。 当大 家在使用QQ、MSN、UC等聊天过程中,或是需要单独运行 摄像头时,都可以通过这个方法运行摄像头进行必要的调节 其他打开方法: 如果摄像头本身有拍照的快门, 按一下拍 照,这样也能硬启动摄像头(系统中要有相应的摄像头摄像/ 拍照i的软件,例如AMCAP或者VidCap,这两款软件都可以 作为绿色软件保存在你的硬盘某处)。 100Test 下载频道开通 ,各类考试题目直接下载。详细请访问 www.100test.com